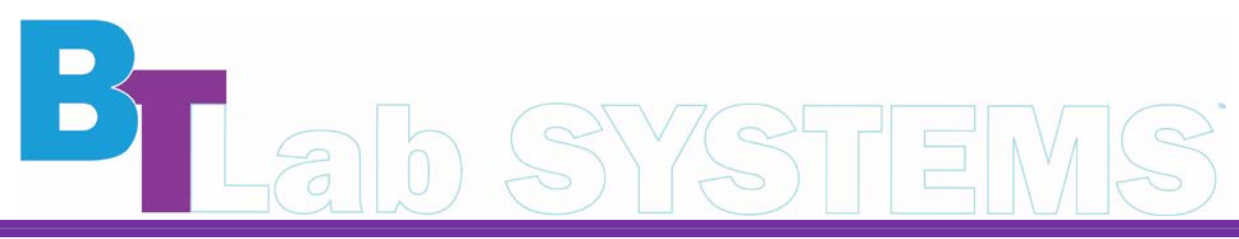

A Geno Technology, Inc. (USA) brand name

# Mini PCR Machine

# Cat. No. BT2202

#### **IMPORTANT SAFETY INFORMATION**

- The user needs to have a complete understanding of how the instrument will work before operating the instrument safely. Before operating the instrument, please read this manual carefully.
- The operator should not attempt to open or repair the instrument, which would void your warranty and may result in an electric shock. In case of repair, contact BT Lab Systems.
- This product is an indoor instrument.
- Before connecting the power supply, make sure the voltage of the power supply matches the voltage required by the instrument and make sure that the rated load of the power outlet is not less than the requirements of the instrument.
- The instrument should be used with the power adapter that is supplied with it. If a wrong power adapter is used, it may cause permanent damage to the instrument.
- Hold the plug with hands when plugging and unplugging the power cord. When inserting the plug, make sure that the plug is fully inserted into the socket. Do not pull the power cord when pulling out the plug.
- If the power cord is damaged, it must be replaced with a power cord of the same type and specification.
- This instrument should be placed in a place with low humidity, little dust and far away from water sources and avoid direct sunlight and strong light source. The room should be well ventilated and free from corrosive gas or strong magnetic field interference. Keep away from heating, stove, and other heat sources. Do not place the instrument in damp or dusty places.
- Power off when not in use. If the instrument will not be used for a long period, unplug, and cover with a piece of cloth to protect it from dust.
- Unplug the instrument from the electrical outlet immediately under the following conditions and contact the supplier or have it attended by trained service personnel:
  - There is liquid spilling inside the instrument.
  - The instrument is exposed to rain or water
  - The instrument is not working properly, especially if there are any abnormal sounds or smells.

#### Incompatible Solvents

- This instrument is not compatible with strong acid, alkali, and most organic solvents. If any comes in contact, remove immediately.
- Salt solution can slowly cause corrosion on the metal parts and should avoid contact
- This device is not waterproof and must not get wet. Avoid any forms of liquid from entering the instrument

#### **MAINTENANCE**

Use a neutral soap solution to clean the holes in the base. Do not use strong bases, concentrated alcohols, and organic solvent solutions.

There should be no other articles under the machine or its left and right heat dissipation windows.

After the machine is used for some time, dust will adhere to the heat dissipation window. It is essential that it is cleaned up in time.

The module should be cleaned frequently. Once some reactant residues are accumulated in the module cavity, it will affect the temperature response. It is recommended to wipe it regularly with cotton cloth.

#### **INTRODUCTION**

The Mini PCR Machine is an ultra-lightweight, ultra-thin thermal cycle gene amplification instrument.

It has a 5" TFT High-Definition, True Color, Full Touch LCD screen. The whole program displays in real time with curved graphs and the parameter modification is intuitive and convenient. It uses the latest generation of semiconductor technology, has excellent temperature accuracy, and its uniformity ensures high quality experimental results.

#### **KEY FEATURES**

- Unique appearance, compact size with interface operation simple and convenient.
- Built with the latest generation of semiconductor technology, excellent augmentation performance, effectively eliminate the edge effect of module heat conduction, the module temperature uniformity is excellent.
- The bottom shell with one aluminum carved processing is not only exquisite and solid, but it also greatly enhances the heat dissipation performance.
- Has a 5" TFT HD full-touch color screen for a convenient and fast setting.
  - Can quickly edit the required files.
  - Visual accurate display of temperature curve and instrument running process status in real time.
- The system has User login, password protection, data security, large data storage (the machine can store more than 100 files). Administrators can remove users and files that are not required.
- The ingenious elastic hot cover structure design adapts to the different heights of test tubes, guaranteeing the best conditions for the test
- Real-time temperature display, conducive to controlling the sample temperature.
- The hot lid temperature and working mode can be set. The hot lid can be switched on and off.
- The test tube and module temperature control modes can be chosen to meet different experimental requirements.

#### **TECHNICAL SPECIFICATIONS**

#### Normal Working Conditions

- Ambient Temperature: 5°C ~ 30°C
- Relative Humidity ≤70%
- Power Supply: AC110V/AC220V 50Hz

## Basic Parameters and Performance

| Single-Step Time Range    | 1-59m59s (0 is forever) |
|---------------------------|-------------------------|
| Temperature Range         | 4 – 99.9°C              |
| Sample Capacity           | 16 x 0.2ml              |
| Max. Heating Rate         | 5°C/s                   |
| Max. Cooling Rate         | 4°C/s                   |
| Temp. Uniformity          | ±0.20°C                 |
| Temp. Accuracy            | ±0.10°C                 |
| Temp. Display Resolution  | 0.1°C                   |
| Temp. Control Method      | Block/Tube              |
| Hot Lid Temp. Range       | 30 - 105°C              |
| Max. Steps of the program | 30                      |
| Program Max. # of Cycles  | 99                      |
| Time increment/decrement  | -599/+599s              |
| Temp. increase/decrease   | -9.9 ~ +9.9°C           |
| Program Pause Function    | Yes                     |
| 16°C Insulation           | Forever                 |
| LCD                       | 5-inch, 800 x 480 Pixel |
| Program Storage Quantity  | >100                    |
| Communication Interface   | USB 2.0 (extension)     |
| Input Power               | 12V, 9.9A               |
| Dimensions (W x D x H)    | 200 x 230 x 85mm        |
| Net Weight                | 3.2kg                   |

| CTDU        | CTUD | E   |
|-------------|------|-----|
| <b>31KU</b> | CIUR | L L |

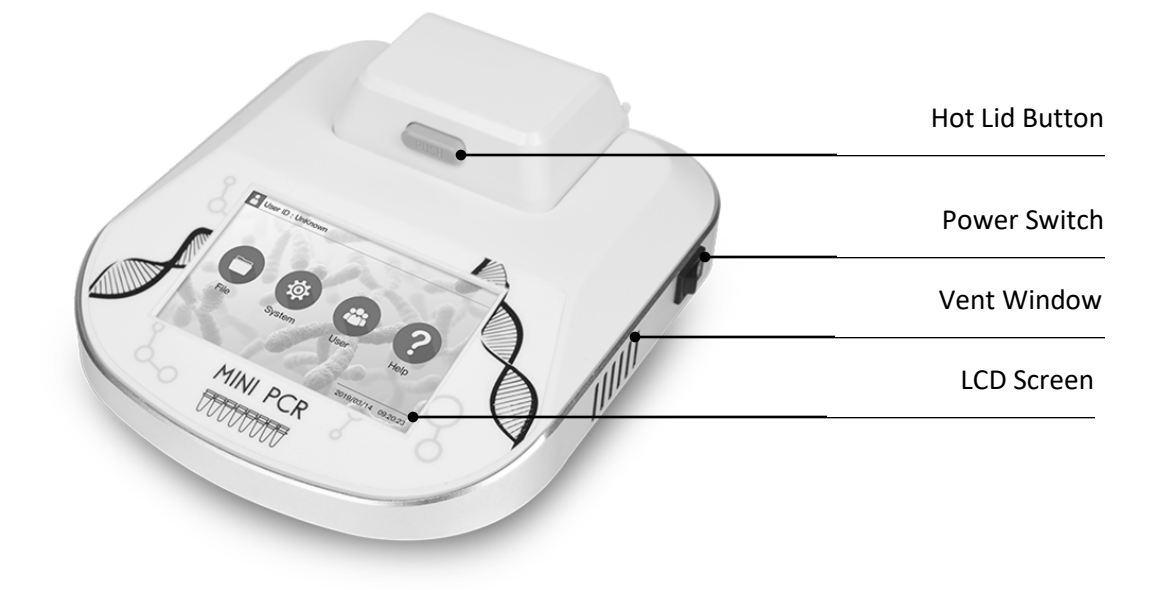

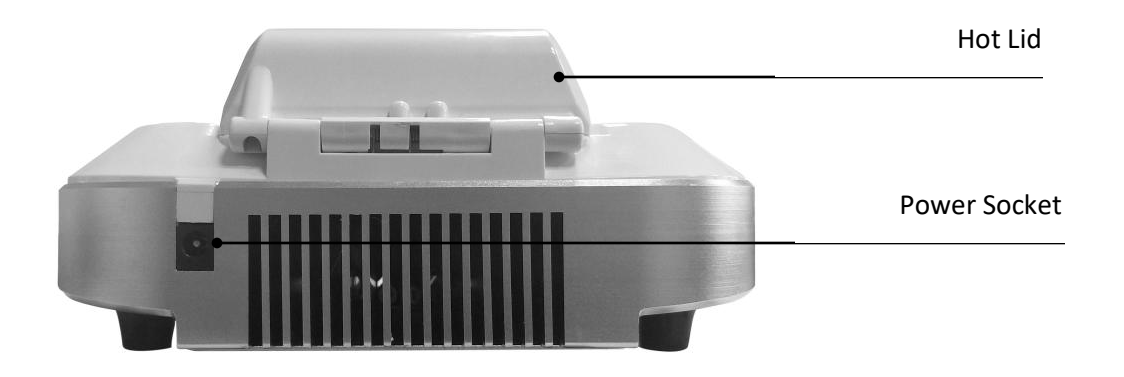

#### **OPERATION GUIDE**

#### Start Up

After the instrument is powered on, the LCD screen will light up. The welcome screen will appear, then the main menu interface.

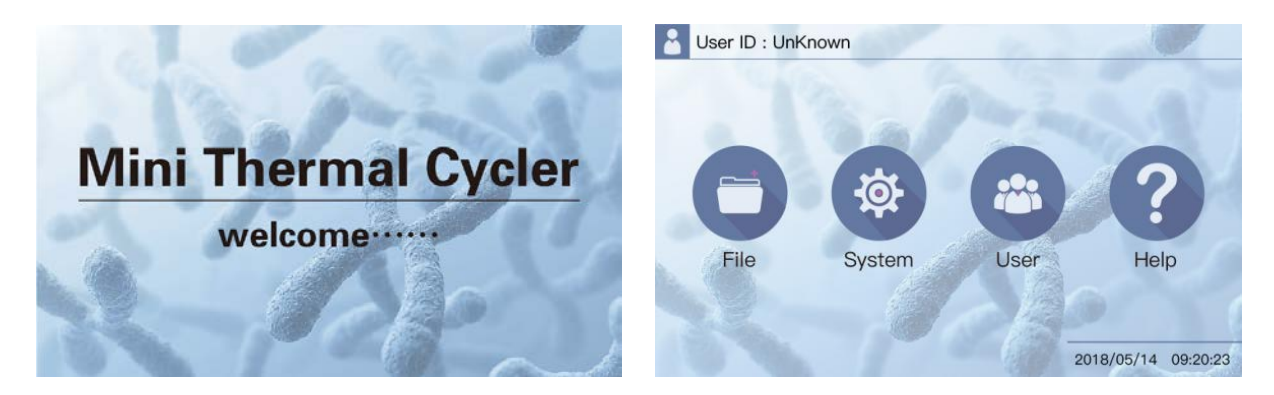

#### **Run File Operation**

The run file is the PCR amplification program. The running file consists of the temperature and the cycle steps. Each file can contain up to 30 steps.

- 1. Access File Library
  - Press on the "File" icon on the main menu to get to the file library interface.
     The left column shows the list of files. The right side shows the specific file information and file preview of the selected file. The bottom row consists of the function buttons.
     When a file is selected, it can be edited, deleted, and renamed.

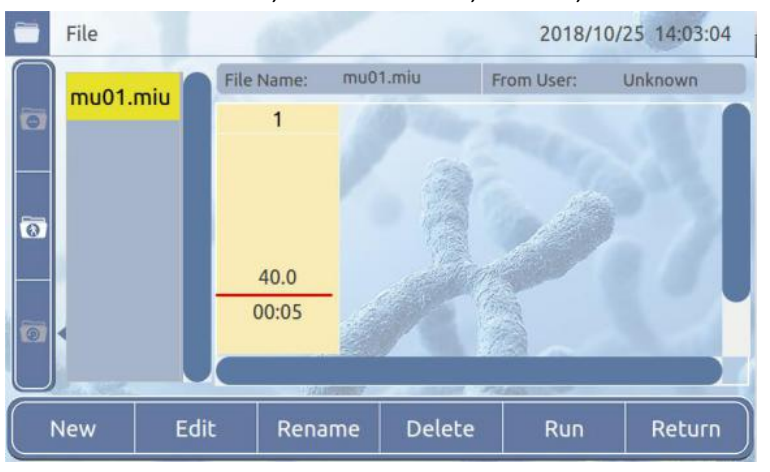

#### 2. Create a New File

- a. Press "New" to enter the new editing interface. Above the temperature curve is the temperature and below is the time.
- b. Press on the temperature or time to set its parameters by the number keys
- c. Press the "+Step" button and the "+Cycle" button to add temperature and cycle steps. (Maximum number of steps is 30)

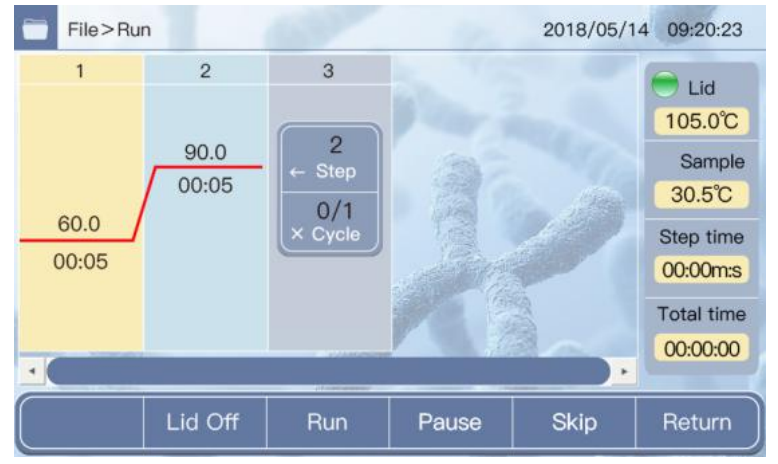

- d. After setting the parameters have been completed, press the "Save" button.
- e. Enter the file name, then press "OK" to return to the file library interface.

| Files>F      | Rename | 637 |     | 1 | 2018/05/1 | 14 09:20:23 |
|--------------|--------|-----|-----|---|-----------|-------------|
| Name   admin |        |     |     |   |           |             |
| 1            | 2 3    | 4 5 | 5 6 | 7 | 89        | 0           |
| Q            | WE     | R   |     | U |           | P           |
| A            | SD     | FC  | ЭН  | J | KL        | Del         |
| Z            | x c    | VE  | B N | M | Bakesp    | acpe        |
|              |        |     |     |   | ОК        | Return      |

- 3. Edit File
  - a. Select the file to be edited in the file library, then press on the "Edit" button. Press on the temperature or time to edit.
  - b. Press the "+Step" button and the "+Cycle" button to add additional temperature and cycle steps. (Maximum number of steps is 30)

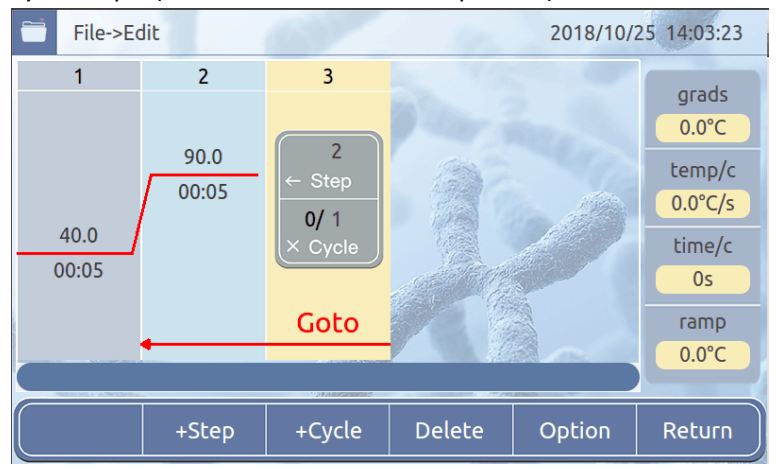

c. Select a temperature step, then press the "Option" button to set detailed parameters for that step, including "Temp", "Time", "+Temp/c" and "+Time/c".

| File | e->Edit-> | Option |      | 4      |      |       | 2018 | /10/25 | 14:03:47 |
|------|-----------|--------|------|--------|------|-------|------|--------|----------|
| Т    | emp       |        | 40   | 0.0 °C |      | Time  |      | 00     | :05 m:s  |
| +Te  | emp/o     |        | 0.0  | °C/s   | +1   | Γime/ | с    |        | 0 s      |
|      |           | 0      |      |        |      |       | J.   |        |          |
| 0    | 40.0      | 40.0   | 40.0 | 40.0   | 40.0 | 40.0  | 40.0 | 40.0   |          |
|      | 1         | 2      | 3    | 4      | 5    | 6     | 7    | 8      |          |
|      |           |        |      |        |      |       | Ok   |        | Return   |

- d. Press "OK" once finished with setting detailed parameters to return to the editing interface.
- e. Press "Return" to return to the file library interface.

#### 4. Running File

- a. Select the file to be run in the file library. Press "Run" to enter the running interface.
- b. Press "Lid Off" or "Lid On" to switch the hot cover.
- c. The column to the right of the graph shows the hot lid and module temperature, the current step time, and the total time.
- d. Press "Run" and the file will start running.

When the file is running at a certain step, the temperature curve will flash to indicate that it is running.

During the operation, the following functions can be used.

- i. "Stop" Stop the operation
- ii. "Run" Continue the operation
- iii. "Pause" Pause the operation
- iv. "Skip" Skip the next operation

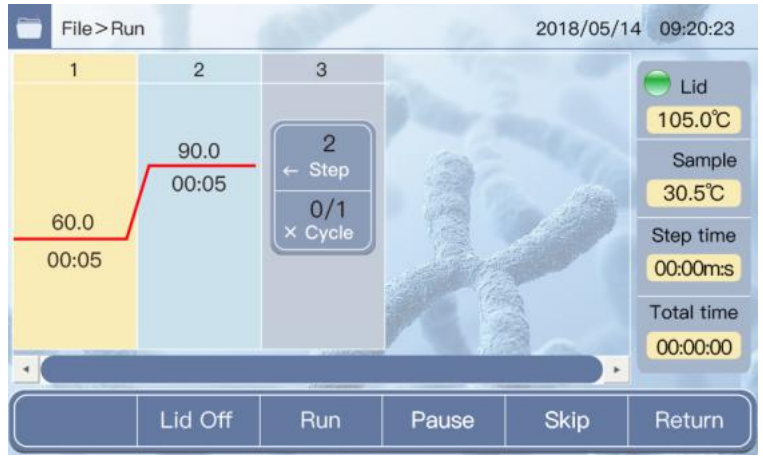

After the running file time is over, the device enters a cryostat state, and the Total Time displays complete. Press "Stop" to stop running.

#### **User Management**

User Management allows new users to be created. Only administrator level users can delete other users.

1. Press the "User" icon in the main interface to enter the user management interface

| User      |                                         |                                                                       | 2018/10/2                                                         | 25 14:05:39                                                                                     |
|-----------|-----------------------------------------|-----------------------------------------------------------------------|-------------------------------------------------------------------|-------------------------------------------------------------------------------------------------|
| Current U | ser: Unknown                            | 1.                                                                    | Tota                                                              | l: 1                                                                                            |
|           | Username                                |                                                                       | Level                                                             |                                                                                                 |
| - <1 ·    | admin                                   |                                                                       | Administrator                                                     |                                                                                                 |
| 2         |                                         |                                                                       |                                                                   | 100                                                                                             |
| 3         |                                         |                                                                       |                                                                   | 13                                                                                              |
| 4         |                                         |                                                                       |                                                                   |                                                                                                 |
| 5         |                                         |                                                                       |                                                                   |                                                                                                 |
| 6         |                                         |                                                                       |                                                                   | 6                                                                                               |
|           |                                         | Register                                                              | Login                                                             | Return                                                                                          |
|           | Current U<br>1<br>2<br>3<br>4<br>5<br>6 | Current User: Unknown<br>Username<br>1 admin<br>2<br>3<br>4<br>5<br>6 | Current User: Unknown Username   I admin  2  3  4  5  6  Register | Current User: Unknown Tota Username Level  I admin Administrator  2  3  4  5  6  Register Login |

- 2. Press "Register" to enter the registration interface.
- 3. Enter the username, password, and other information, then press "OK" to complete
- 4. Press "Login" to enter the login interface. Input the corresponding information to complete the login.

#### System Settings

- 1. Press on the "System" icon in the main interface to enter the system settings interface.
- 2. After setting is complete, press "OK" to save the settings, then press "Return" to return to the main menu.

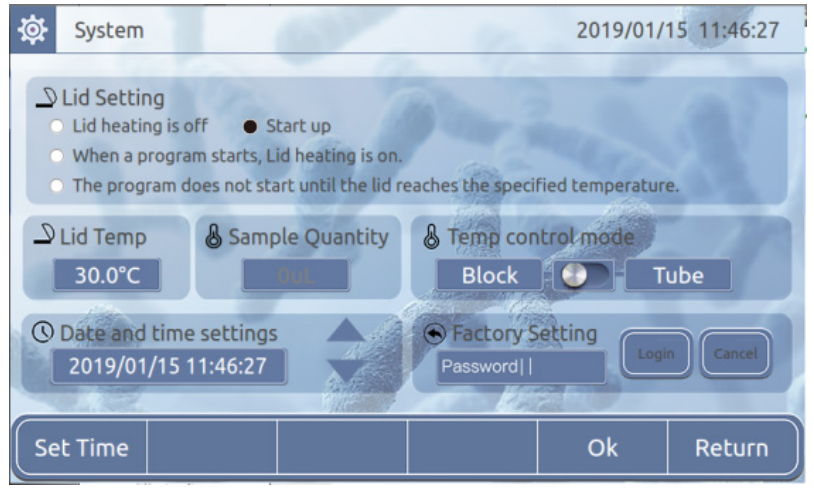

# Help

**1.** The "Help" icon on the main menu will open the help interface screen. Press "Return" to go back to the main menu.

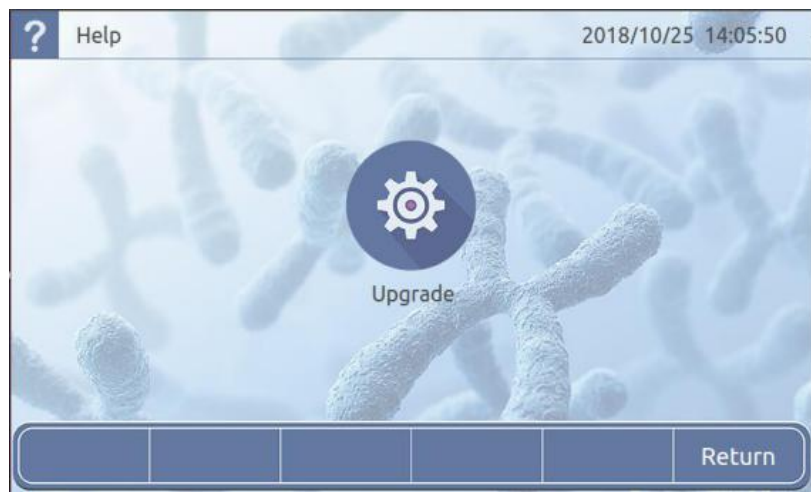

## TROUBLESHOOTING

Fault analysis and processing method

| Issue                                  | Possible Cause                | Solution               |
|----------------------------------------|-------------------------------|------------------------|
| Display Error Open:x Short:x           | Sensor open or short circuit  | Contact BT Lab Systems |
| The display is not lit, abnormal       | Hardware failure              | Contact BT Lab Systems |
| Touch screen failure                   | Hardware failure              | Contact BT Lab Systems |
| Power adapter indicator is not lit     | Bad adapter or host is faulty | Contact BT Lab Systems |
| Block is not heated                    | Hardware failure              | Contact BT Lab Systems |
| Block temperature is too high/ too low | Hardware failure              | Contact BT Lab Systems |
| Hot cover is not heated                | Hardware failure              | Contact BT Lab Systems |
| Hot cover temperature is too high      | Hardware failure              | Contact BT Lab Systems |
| Fan cannot rotate                      | Hardware failure              | Contact BT Lab Systems |

#### WARRANTY

Our company guarantees that this unit is warranted against defective material and workmanship for a period of one year from the date of shipment. We will repair or replace the defective equipment returned during the warranty period free if the equipment has been used under normal laboratory conditions and in accordance with the instruction in this manual.

The following defects are specifically excluded:

- Damage caused by accident, misuse, or abuse
- Damage caused by disaster
- Repair or modification by anyone else without our authorization
- Corrosion due to the use of improper solvent or sample
- Defects caused by improper operation
- Use of fittings or other spare parts supplied by different manufacturers

This warranty does not apply to platinum wire and all the accessories.

A return authorization must be obtained from us before returning any product for repair on a freight prepaid basis.

For any inquiry or request for repair service, please contact BT Lab Systems via the email below.

E-Mail: info@BTLabSystems.com

#### **TECHNICAL SUPPORT**

BT Lab Systems offers technical support for all its products. If you have any questions about the product's use or operation, please contact BT Lab Systems at the following info.

E-Mail: info@BTLabSystems.com